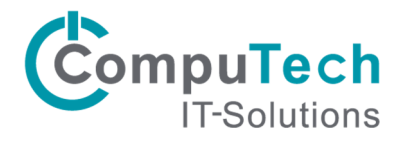

## Konfiguration Outlook 2016 für Outlook Anywhere

Benutzer haben die Möglichkeit, mit Microsoft Outlook über das Internet eine Verbindung mit dem Exchange Server herzustellen. Dies macht vor allem dann Sinn, wenn Outlook häufig am selben Arbeitsplatz verwendet wird. Auch Mitarbeiter mit Notebooks, die von zu Hause und in der Firma mit Ihrem Gerät arbeiten, können diese Funktion nutzen. Falls ausser Hosted Exchange auch andere Software bei CompuTech gehostet haben, empfehlen wir anstelle dieser Lösung die einheitliche Verwendung von Citrix XenApp. Bitte beachten Sie dazu die separate Installationsanleitung.

- 1. Melden Sie sich lokal auf Ihrem PC/Notebook mit Ihrem Benutzerkonto an.
- 2. Gehen Sie zu Systemsteuerung/E-Mail und erstellen die folgende Konfiguration:

| ail-Konte      | n                                                                                                    | e einrichten. E-Mail-Konten                                                                                                    |             |                         |                    |          |
|----------------|----------------------------------------------------------------------------------------------------|----------------------------------------------------------------------------------------------------|-------------|-------------------------|--------------------|----------|
| ndateier<br>Än | n                                                                                                    |                                                                                                    |             |                         |                    |          |
| die 🔏          | Kontoeinstellungen                                                                                                    |                                                                                                    |             |                         |                    | ×        |
| le ——          | E-Mail-Konten                                                                                                    |                                                                                                    |             |                         |                    |          |
| B Me<br>Dat    | Sie können ein Ko<br>ändern.                                                                                                    | o hinzufügen oder entfernen. Sie könner                                                                                                    | n ein Kont  | to auswählen, um des    | ssen Einstellungen | zu       |
|                | E-Mail Datendateien                                                                                                    | RSS-Feeds SharePoint-Listen Internetk                                                                                                    | kalender    | Veröffentlichte Kalen   | der Adressbüch     | er       |
|                | 🧟 <u>N</u> eu 🛠 <u>R</u> eparie                                                                                                    | ren 🕋 Än <u>d</u> ern 🔗 Als <u>S</u> tandard fes                                                                                                    | stlegen 🕻   | 🗙 <u>E</u> ntfernen 🔹 🖣 | ,                  |          |
|                |                                                                                                    |                                                                                                    |             |                         |                    |          |
| 🧼 K            | Konto hinzufügen                                                                                                    |                                                                                                    |             |                         |                    |          |
| Ko             | onto automatisch ei prichter                                                                                                    |                                                                                                    |             |                         |                    |          |
|                | Outlook kann Ibre E- Jail-Koni                                                                                                    | )<br>en automatisch konfigurieren                                                                                                    |             |                         |                    | 7        |
|                | Outlook kann Ihre E-Mail-Kon                                                                                                    | n<br>en automatisch konfigurieren.                                                                                                    |             |                         | _                  | ]        |
| ۲              | Outlook kann Ihre E-Mail-Kon<br>E-Mail-Konto<br>Ihr Name:                                                                                             | n<br>en automatisch konfigurieren.<br>Ihr Name<br>Beispiel: Heike Molnar                                                                                                    |             |                         |                    | <u> </u> |
| •              | Outlook kann Ihre E-Mail-Kon<br>E-Mail-Konto<br>Ihr Name:<br>E-Mail-Adresse:                                                                          | n<br>en automatisch konfigurieren.<br>Ihr Name<br>Beispiel: Heike Molnar<br>benutzername@ihredomain.ch                                                                              |             |                         |                    |          |
| ۲              | Outlook kann Ihre E-Mail-Kon<br>E-Mail-Konto<br>Ihr Name:<br>E-Mail-Adresse:                                                                          | Ihr Name<br>Beispiel: Heike Molnar<br>benutzername@ihredomain.ch<br>Beispiel: heike@contoso.com                                                                                     |             |                         |                    |          |
| •              | Outlook kann Ihre E-Mail-Kon<br>E-Mail-Konto<br>Ihr Name:<br>E-Mail-Adresse:<br>Kennwort:                                                             | Ihr Name<br>Beispiel: Heike Molnar<br>benutzername@ihredomain.ch<br>Beispiel: heike@contoso.com                                                                                     |             |                         |                    |          |
| •              | Outlook kann Ihre E-Mail-Kon<br>E-Mail-Konto<br>Ihr Name:<br>E-Mail-Adresse:<br>Kennwort:<br>Kennwort erneut eingeben:                                | Ihr Name Beispiel: Heike Molnar benutzername@ihredomain.ch Beispiel: heike@contoso.com *******                                                                                      |             |                         |                    |          |
| ۲              | Outlook kann Ihre E-Mail-Kon<br>E-Mail-Konto<br>Ihr Name:<br>E-Mail-Adresse:<br>Kennwort:<br>Kennwort erneut eingeben:                                | Ihr Name<br>Beispiel: Heike Molnar<br>benutzername@ihredomain.ch<br>Beispiel: heike@contoso.com<br>********<br>Geben Sie das Kennwort ein, das Sie vom I                            | Internetdie | nstanbieter erhalten ha | aben.              |          |
| •              | Outlook kann Ihre E-Mail-Kon<br>E-Mail-Konto<br>Ihr Name:<br>E-Mail-Adresse:<br>Kennwort:<br>Kennwort erneut eingeben:<br>Manuelle Konfiguration oder | Ihr Name<br>Beispiel: Heike Molnar<br>benutzername@ihredomain.ch<br>Beispiel: heike@contoso.com<br>********<br>Geben Sie das Kennwort ein, das Sie vom I<br>zusätzliche Servertypen | Internetdie | nstanbieter erhalten ha | aben.              |          |

Geben Sie Ihre Daten ein und klicken Sie auf [Weiter >]

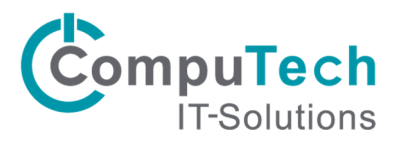

Jetzt sehen Sie eine Zertifikatsmeldung, setzen Sie das Häkchen und klicken Sie auf [Zulassen]

| Microsoft Outlook                                                                              |                                                                                                    | ×   |
|------------------------------------------------------------------------------------------------|----------------------------------------------------------------------------------------------------|-----|
| Konfigurieren von<br>ctrz03@computech-rz.ch-Servereinstellungen für diese<br>Website zulassen? |                                                                                                    |     |
|                                                                                                | https://ex.computech-rz.ch/autodiscover/autodiscover.xml                                                                                                    |     |
|                                                                                                | Das Konto wurde für die Einstellungen auf diese Website umgeleite<br>Sie sollten nur Einstellungen aus Quellen zulassen, die Sie kennen<br>und denen Sie vertrauen. | et. |
|                                                                                                | 🗹 Zukünftig nicht mehr zu dieser Website fragen                                                                                                    |     |
|                                                                                                | Zulassen Abbrechen                                                                                                    | 1   |

Sie werden nun aufgefordert Ihre Daten nochmals einzugeben. Geben Sie benutzername@computech-rz.ch und Ihr Passwort an. Setzen Sie das Häkchen und klicken Sie auf [OK]

| Windows-Si                  | cherheit                                               | × |
|-----------------------------|--------------------------------------------------------|---|
| E-Mail-Anv<br>Verbindung mi | vendung<br>it ctrz03@computech-rz.ch wird hergestellt. |   |
| 8                           | ctrz03@computech-rz.ch •••••• Anmeldedaten speichern   |   |
| 8                           | Anderes Konto verwenden                                |   |
|                             | OK Abbrecher                                           | ı |

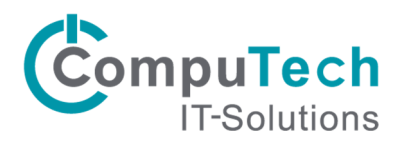

Danach erscheint folgendes Fenster, klicken Sie auf [Fertig stellen]

| Ø Konto hinzufügen                                                                                   | ×                         |
|----------------------------------------------------------------------------------------------------|---------------------------|
| Der Vorgang wurde erfolgreich abgeschlossen.                                                         | ×                         |
| Konfiguration                                                                                        |                           |
| Outlook schließt die Konfiguration Ihres Kontos ab. Dieser Vorgang kann einige Minuten dauern.       |                           |
| Netzwerkverbindung herstellen                                                                        |                           |
| Nach ctrz03@computech-rz.ch-Einstellungen suchen                                                     |                           |
| Am E-Mail-Server anmelden                                                                            |                           |
| Herzlichen Glückwunsch! Das E-Mail-Konto wurde erfolgreich konfiguriert und kann jetzt verwendet wer | den.                      |
| Kontoeinstellungen ändern                                                                            | Weiteres Konto hinzufügen |
|                                                                                                    |                           |
| < <u>Z</u> urück                                                                                     | Fertig stellen Abbrechen  |

Beim ersten Start von Outlook werden Sie aufgefordert Ihre Daten nochmals einzugeben. Setzen Sie das Häkchen und klicken Sie auf [OK].

| Windows-Sich            | nerheit                                                   | × |
|-------------------------|-----------------------------------------------------------|---|
| Microsoft<br>Verbindung | : Outlook<br>mit ctrz03@computech-rz.ch wird hergestellt. |   |
| 8                       | ctrz03@computech-rz.ch  •••••• Anmeldedaten speichern     |   |
| 8                       | Anderes Konto verwenden                                   |   |
|                         | OK Abbreche                                               | n |

Die Verbindung zu Exchange sollte nun hergestellt und Outlook in vollem Umfang verwendbar sein.